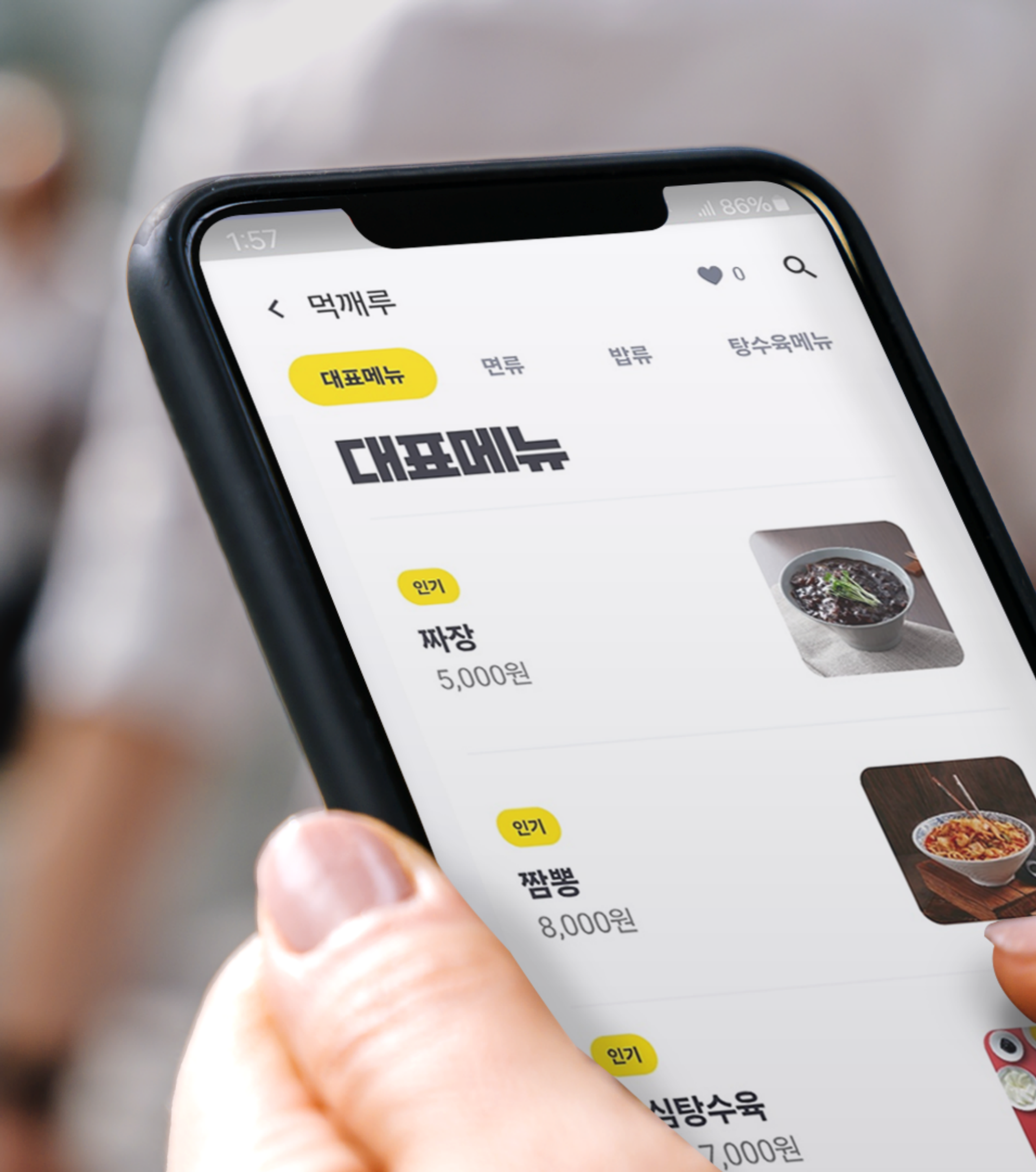

## 내가게 직접 추천 메뉴 설정 방법 <sup>가게 메뉴판 편집 매뉴얼</sup>

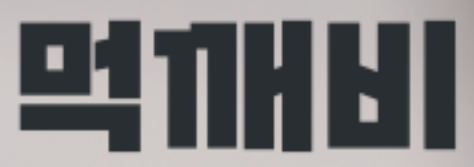

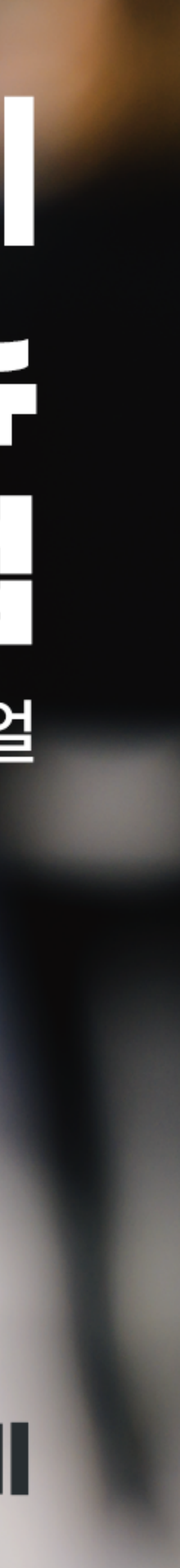

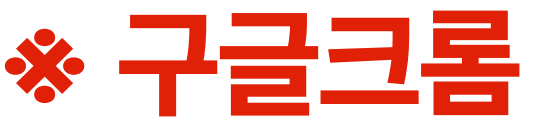

### 1. 네이버에 '먹깨비사장님'을 검색 해 사이트 접속합니다 \* 구글크롬 으로 인터넷 접속 \*

| ▶ 먹깨비사장님                         |  |  |  |  |  |  |  |
|----------------------------------|--|--|--|--|--|--|--|
| ☞ 블로그 👶 카페 🗔 이미지                 |  |  |  |  |  |  |  |
|                                  |  |  |  |  |  |  |  |
| boss.mukkebi.com                 |  |  |  |  |  |  |  |
| <b>먹깨비 사장님</b> 사이트               |  |  |  |  |  |  |  |
| <b>먹깨비 사장님</b> 전용 사이트, 주문확인,     |  |  |  |  |  |  |  |
| 남,성남,시흥,세송,김해,여수,제수 공공           |  |  |  |  |  |  |  |
| <b>먹깨비 사장님</b> 앱 사용설명서           |  |  |  |  |  |  |  |
| Owner's App User Guide < < 먹깨비 시 |  |  |  |  |  |  |  |
|                                  |  |  |  |  |  |  |  |
|                                  |  |  |  |  |  |  |  |
|                                  |  |  |  |  |  |  |  |
| 비즈니스·경제 인기글                      |  |  |  |  |  |  |  |
| 챯 행동탐험가 - 2024.01.23.            |  |  |  |  |  |  |  |
|                                  |  |  |  |  |  |  |  |

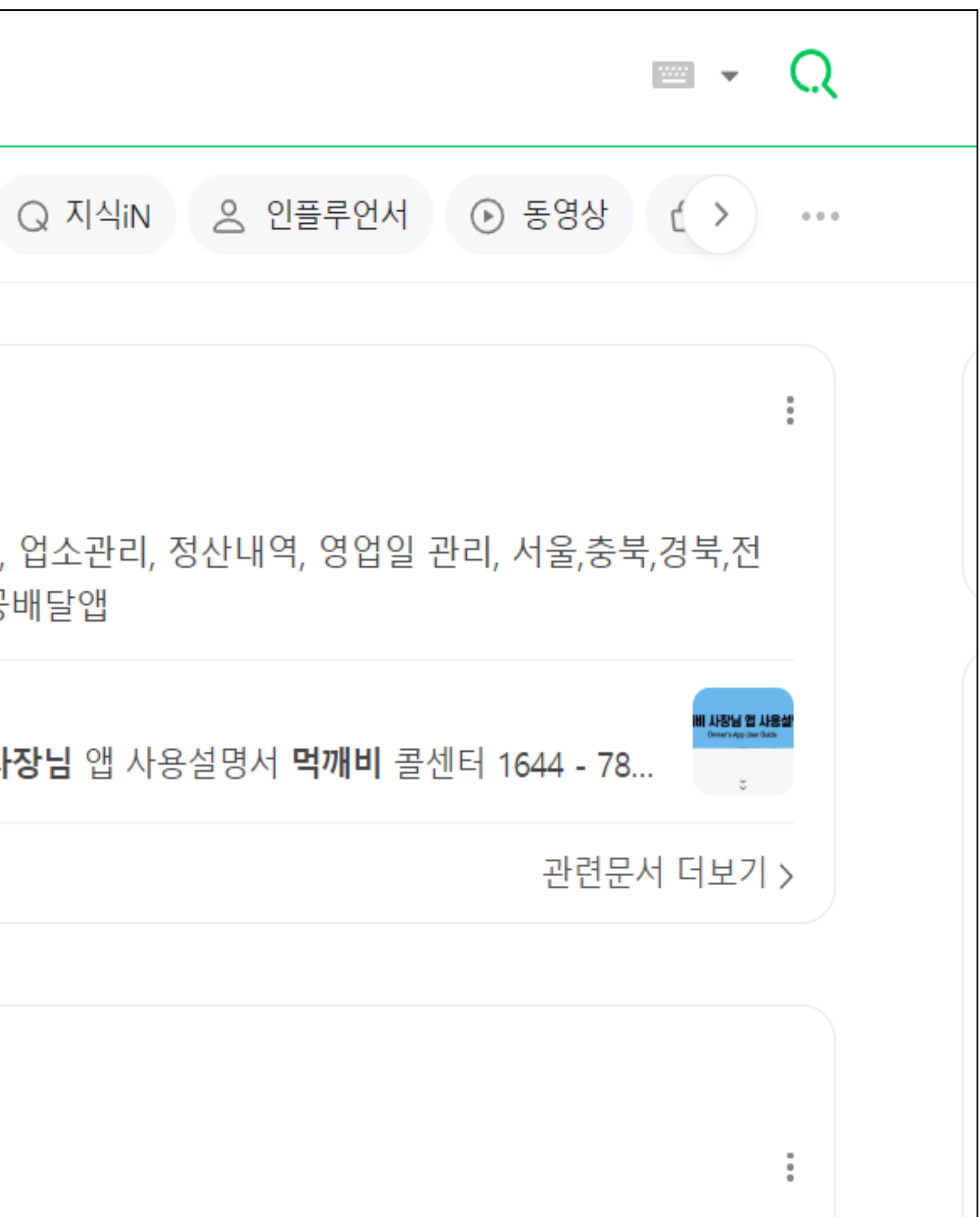

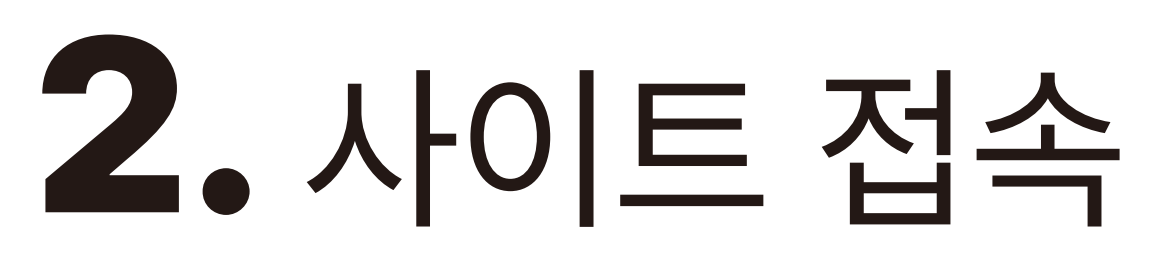

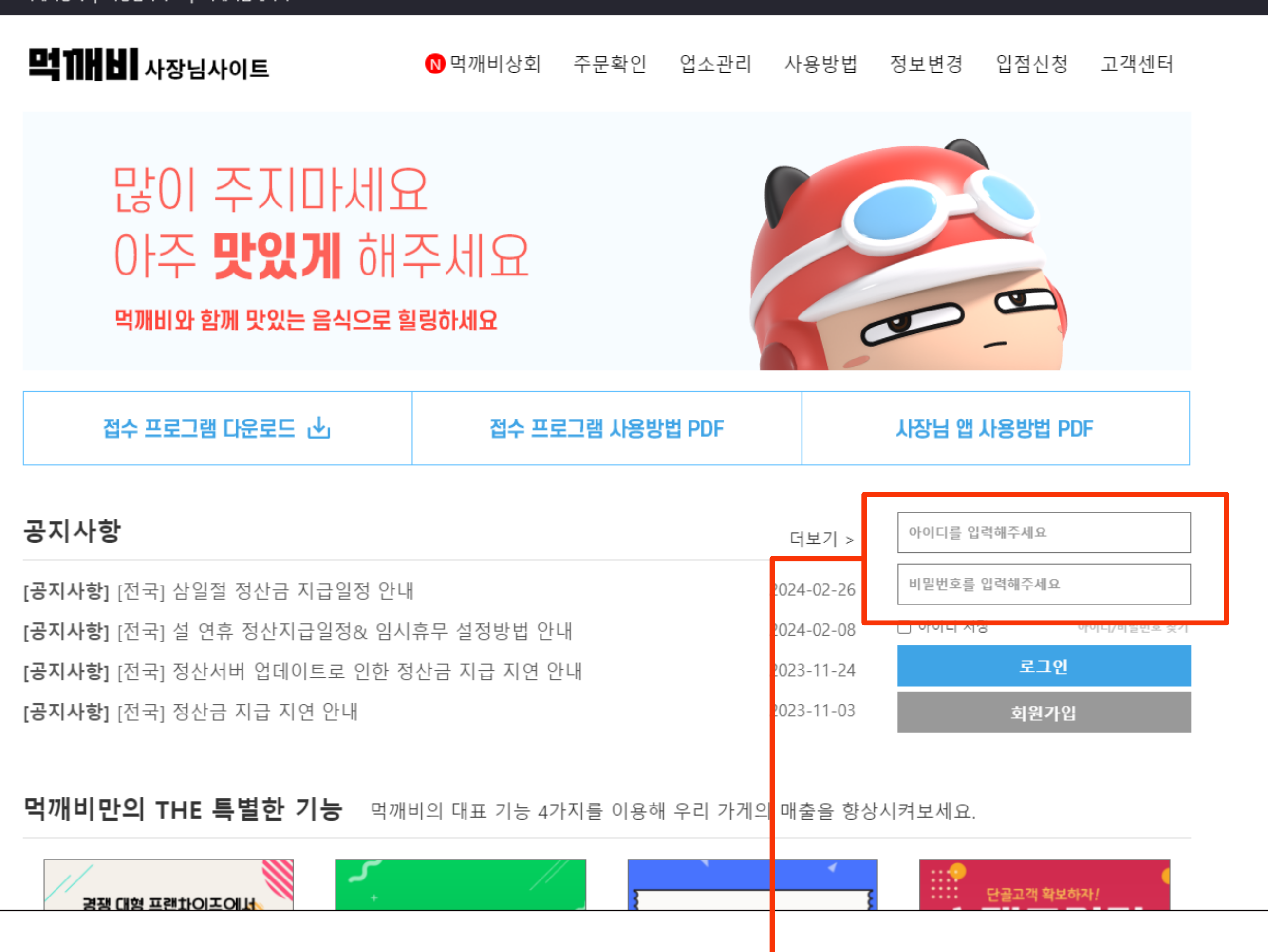

먹깨비상회 | 사장님사이트 | 먹깨비홈페이지

### 2. 사이트 접속 후 로그인을 합니다

### 3. 상단 '업소관리' 를 클릭합니다

[공지사항] 공지사항 테스트2

공지사항

접수 프로그램 다운로드 🕑

먹깨비와 함께 맛있는 음식으로 힐링하세요

### 많이 주지마세요 아주 맛있게 해주세요

**먹 11 년 사장님사이트**  0 먹깨비상회

먹깨비상회 | 사장님사이트 | 먹깨비홈페이지

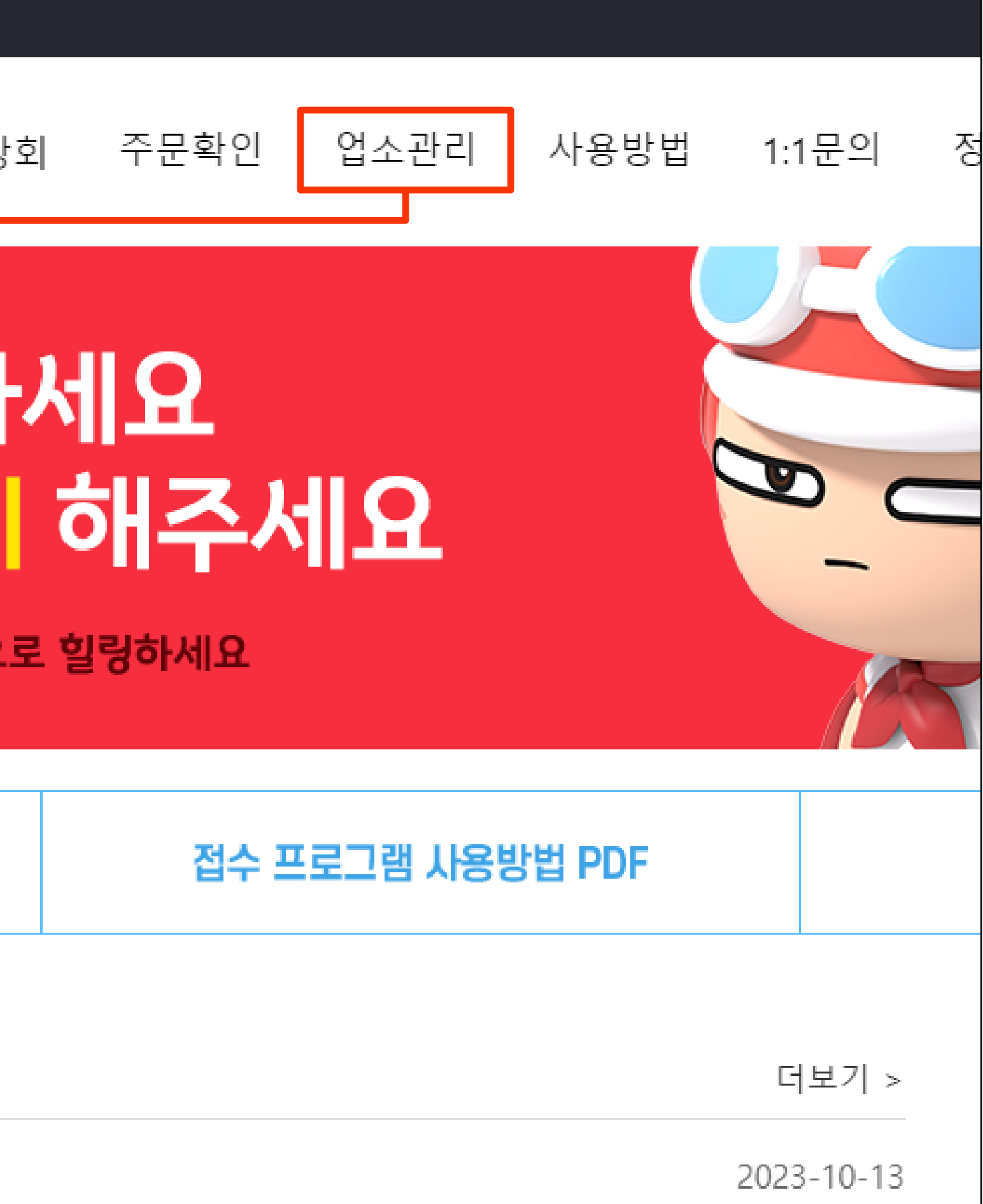

## 4. 업소관리에서 '가게 메뉴판 편집' 을 클릭합니다

| ē | 객깨비상회   사장님사이트   먹깨비홈페(  | 미지     |
|---|--------------------------|--------|
|   | <b>먹 11 H H I</b> 사장님사이트 | ▶먹깨비   |
|   | 업소관리                     | 가게 메뉴  |
|   | му знор                  | 🐙 코리엔  |
|   | 내 업소 관리 🛛 🔨              | ÷      |
|   | 타임할인                     | 순서변경 시 |
|   | 바로배달                     |        |
|   | 쿠폰 관리                    | ᄤᆄᆎᅖᆂ  |
|   | 스탬프 관리                   | ᅄᆰᆀᅲ   |
|   | 주문확인                     |        |
|   | 정산내역                     |        |
|   | 정보수정 요청                  | 1인세트   |
|   | 업소정보 신청                  |        |
|   | 업소정보 관리                  |        |
|   | 리뷰 관리                    | 대표례노   |
|   | 사장님pR 관리                 | 네프에ㅠ   |
|   | 라이브뷰/뭐먹지 관리              |        |
|   | 영업상태 변경                  |        |
|   | 부가세 신고자료                 | 사이드메   |
|   | 가게 메뉴한 편집<br>메뉴•옵션 관리    |        |
|   | 히위 정보스저                  |        |
|   | 회원 탈퇴                    | 음료메뉴   |
|   |                          |        |

| 상회 주문확인     | 업소관리    | 사용방법    | 1:1문의   | 정보변경 | 입점신청 | 고객센터 |  |
|-------------|---------|---------|---------|------|------|------|--|
| 판 편집        |         |         |         |      |      |      |  |
| !탈깻잎두마리치킨   | 테스트계정 丶 | /       |         |      |      |      |  |
| ☆<br>사장님 추천 |         |         |         |      |      |      |  |
|             |         | 메뉴순서 변경 | 수정      | 삭제   |      |      |  |
|             | $\sim$  | 메뉴순서 변경 | 수정      | 삭제   |      |      |  |
|             | $\sim$  |         |         |      |      |      |  |
|             | $\sim$  | 메뉴순서 변경 | 수정      | 삭제   |      |      |  |
| μ           |         | 메뉴순서 변경 | 년<br>수정 | 삭제   |      |      |  |
|             |         | 메뉴순서 변경 | 년<br>수정 | 삭제   |      |      |  |

# 5. 추천 메뉴로 설정할 메뉴가 포함되어 있는 카테고리 들을 화살표를 클릭하여 메뉴 목록을 확인합니다

| <b>멱 []       </b>   사장님사이!       | ■ 🛛 먹깨비 |
|-----------------------------------|---------|
| 업소관리<br><sup>My shop</sup>        | 가게 메뉴픽  |
| 내 업소 관리 🦷 🔨                       | 4       |
| 타임할인                              | 순서변경 시  |
| 리포메일<br>쿠폰 관리<br>스탬프 관리           | 뼈닭메뉴    |
| 주문확인<br>정산내역                      |         |
| 정보수정 요청<br>업소정보 신청                | 1인세트    |
| 리뷰 관리<br>사장님PR 관리                 | 대표메뉴    |
| 라이브뷰/뭐먹지 관리<br>영업상태 변경            |         |
| 부가세 신고자료<br>가게 메뉴판 편집<br>메뉴•옵션 관리 | 사이드메·   |
| 회원 정보수정 회원 탈퇴                     | 음료메뉴    |

먹깨비상회 | 사장님사이트 | 먹깨비홈페이지

|         |            |         |       |      |      |      | <br> |
|---------|------------|---------|-------|------|------|------|------|
| 비상회 주문확 | 인 업소관리     | 사용방법    | 1:1문의 | 정보변경 | 입점신청 | 고객센터 |      |
| 판 편집    |            |         |       |      |      |      |      |
|         | 킨 테스트계정 `  | ~       |       |      |      |      |      |
|         |            |         |       |      |      |      |      |
| Y8 E 7℃ |            |         |       |      |      |      |      |
|         | $\bigcirc$ | 메뉴순서 변경 | 경 수정  | 삭제   |      |      |      |
|         | Ŭ          |         |       |      |      |      |      |
|         | $\sim$     | 메뉴순서 변경 | 경     | 삭제   |      |      |      |
|         |            | 메뉴순서 변경 | 경 수정  | 삭제   |      |      |      |
|         | $\sim$     |         |       |      |      |      |      |
| h       |            | 메뉴순서 변경 | 경 수정  | 삭제   |      |      |      |
|         | $\sim$     |         |       |      |      |      |      |
|         |            | 메뉴순서 변경 | 경 수정  | 삭제   |      |      |      |

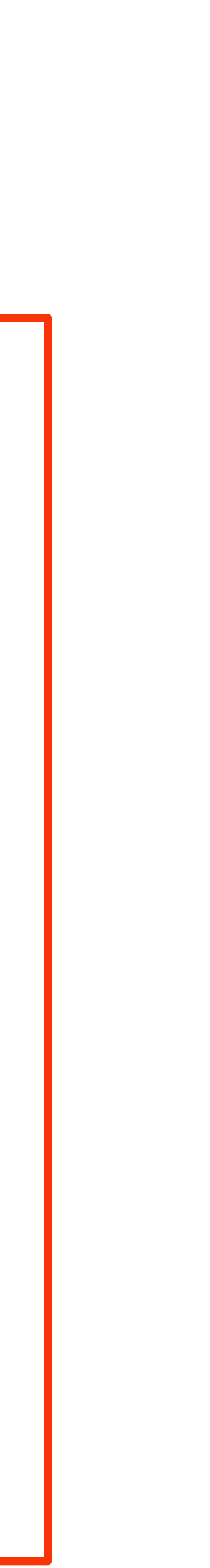

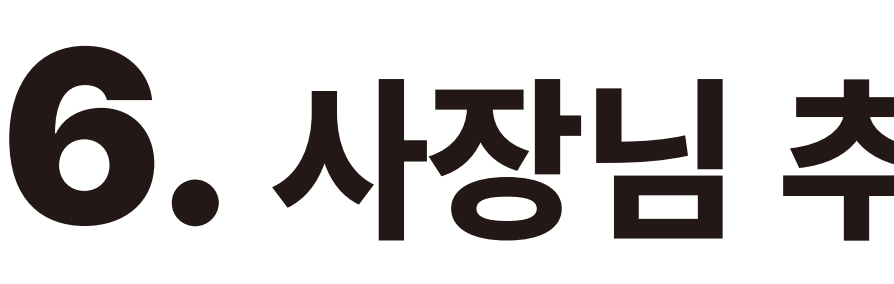

| <b>먹 11 H H I</b> 사장님사이트   | 🛚 먹깨비                           |
|----------------------------|---------------------------------|
| 업소관리<br><sup>My shop</sup> | 가게 메뉴                           |
| 내 업소 관리 🛛 🔨                | <b>+</b>                        |
| 타임할인<br>바로배달               | 순서변경                            |
| 쿠폰 관리<br>스탬프 관리            | 뼈닭메뉴                            |
| 주문확인<br>정산내역               | 한마리 17<br>가격: 16 (              |
| 정보수정 요청<br>업소정보 신청         | 두마리 27                          |
| 업소정보 관리                    | - 가격: 23,0                      |
| 사장님PR 관리                   |                                 |
| 다이브뷰/워믹시 관리<br>영업상태 변경     | 테스트2                            |
| 부가세 신고자료<br>가게 메뉴판 편집      | 치즈칠리 <sup>)</sup><br>- 가격: 22,0 |
| 메뉴•옵션 관리<br>회원 정보수정        |                                 |
| 회원 탈퇴                      | 1인세트                            |

먹깨비상회 | 사장님사이트 | 먹깨비홈페이지

## 6. 사장님 추천을 클릭합니다

| 비상회             | 주문확인     | 업소관리    | 사용방법    | 1:1문의 | 정보변경     | 입점신청 | 고객센터 |  |
|-----------------|----------|---------|---------|-------|----------|------|------|--|
|                 |          |         |         |       |          |      |      |  |
| 판핀              | 년집       |         |         |       |          |      |      |  |
|                 |          |         |         |       |          | _    |      |  |
| !탈깻9            | 깊두마리치킨 E | 네스트계정 丶 | /       |       |          |      |      |  |
| ☆               |          |         |         |       |          |      |      |  |
| 사장님 격           | S천       |         |         |       |          |      |      |  |
|                 |          |         |         |       |          |      |      |  |
|                 |          |         | 메뉴순서 변종 | 경 수정  | 삭제       |      |      |  |
|                 |          |         |         |       |          |      |      |  |
| F시 : : ·<br>00원 | 선택(뼈)    |         |         |       | <b>A</b> |      |      |  |
|                 | 선택(뼈)    |         |         |       |          |      |      |  |
| 00원             |          |         |         |       |          |      |      |  |
|                 |          | $\sim$  |         |       |          |      |      |  |
| +               |          |         |         |       |          |      |      |  |
|                 |          |         | 메뉴순서 변종 | 경 수정  | 삭제       |      |      |  |
| 킨               |          |         |         |       |          |      |      |  |
| 00원             |          |         |         |       |          |      |      |  |
|                 |          | $\sim$  |         |       |          |      |      |  |
|                 |          |         |         |       |          |      |      |  |
|                 |          |         | 메뉴순서 변경 | 경 수정  | 삭제       |      |      |  |

### 7. 추천메뉴로 지정할 메뉴를 선택 후 저장을 클릭합니다 \* 추천메뉴는 최대 6개까지 설정 가능하며, 메뉴사진이 등록되어 있어야 합니다 \*

주문확인

업소관리

사용방법

1:1문의

정보변경

| 먹 | <b>11 H H I</b> 사장님        | 사이트 | <b>N</b> ⊑ | 벆깨비상회       |
|---|----------------------------|-----|------------|-------------|
|   | 업소관리<br><sup>My shop</sup> | 7   | 에 머        | 뉴판 편        |
|   |                            |     | <b>3</b>   | !리엔탈깻잎      |
|   | 내 업소 관리                    | ^   | \$         | ☆           |
|   | 타임할인                       |     | 순서변경       | 사장님 추       |
|   | 바로배달                       |     |            |             |
|   | 쿠폰 관리                      |     |            | ᆔᄕ          |
|   | 스탬프 관리                     |     | 며달         | ᄳᅲ          |
|   | 주문확인                       |     |            | 하마리 1가      |
|   | 정산내역                       |     |            | - 가격· 16.00 |
|   | 정보수정 요청                    |     |            |             |
|   | 업소정보 신청                    |     |            | 두마리 2가;     |
|   | 업소정보 관리                    |     |            | - 가격: 23,00 |
|   | 리뷰 관리                      |     |            |             |
|   | 사장님PR 관리                   |     |            |             |
|   | 라이브뷰/뭐먹지 관리                |     | 테스         | <b>E</b> 2  |
|   | 영업상태 변경                    |     |            |             |
|   | 부가세 신고자료                   |     |            | 치즈칠리치       |
|   | 가게 메뉴판 편집                  |     |            | - 가격: 22,00 |
|   | 메뉴•옵션 관리                   |     |            |             |
|   | 히위 정보수정                    |     |            |             |

먹깨비상회 | 사장님사이트 | 먹깨비홈페이지

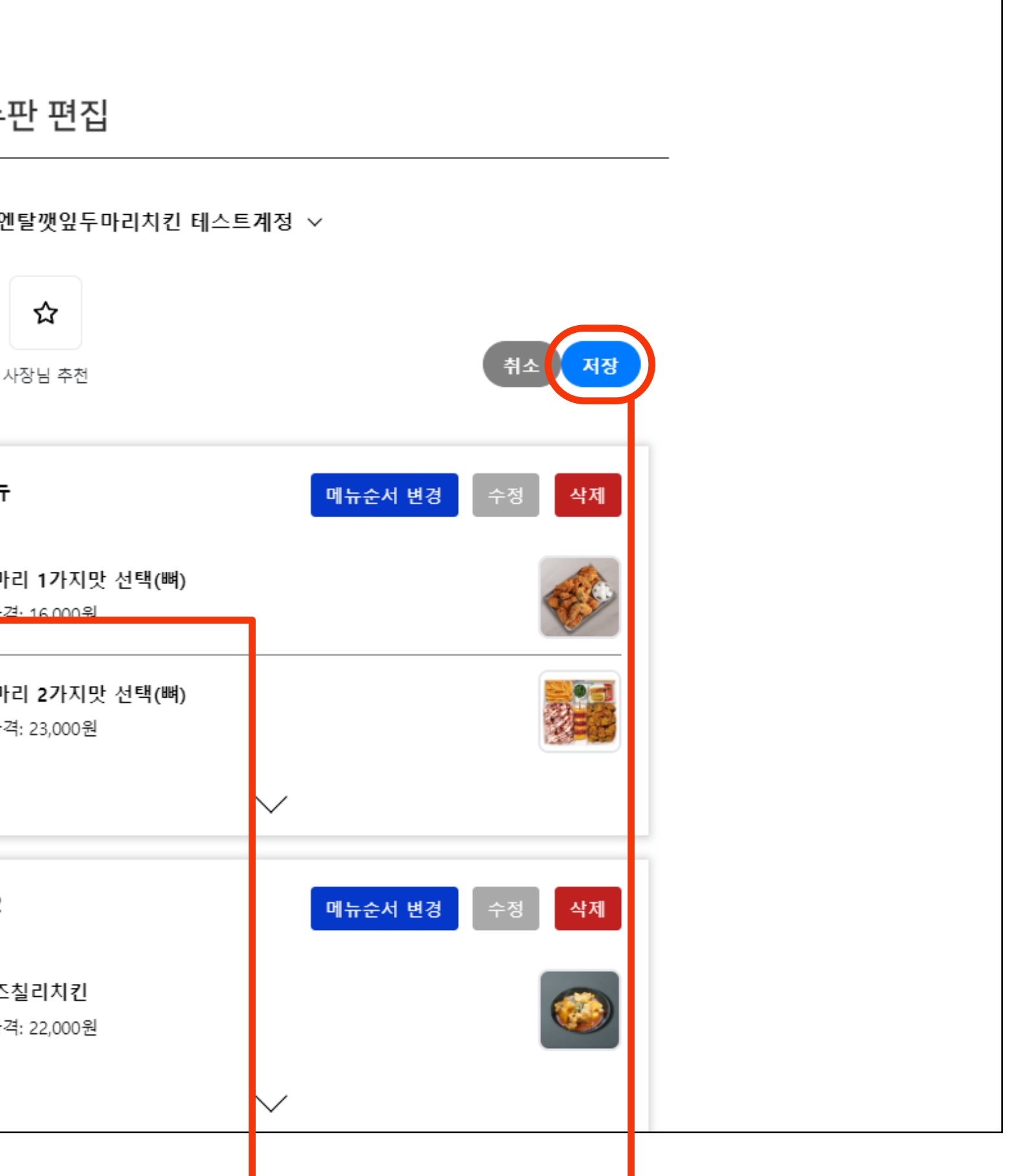

입점신청 고객센터

## 8. 팝업창이 확인됩니다 내용을 확인 후 확인 버튼을 클릭하면 추천 메뉴 신청이 됩니다

|  | 역깨비상회   / | 사상님사이트   역깨비홈페이시                                                                                                | boss.r      |
|--|-----------|----------------------------------------------------------------------------------------------------|-------------|
|  | 르게비       | 사장님사이트 😶                                                                                                    | 선택하<br>(관리지 |
|  |           |                                                                                                    |             |
|  |           | 가게 며                                                                                                    | 비뉴판         |
|  | 업         | My shop · · · · · · · · · · · · · · · · · · ·                                                                   | 리에탈         |
|  | 내 업소      | 노 관리 ↓                                                                                                    |             |
|  | 타임할업      | 인 순서변경                                                                                                    | 경 사장        |
|  | 바로배동      | 달                                                                                                    |             |
|  | 쿠폰 관      | 비                                                                                                    | 메느          |
|  | 스탬프       | 관리                                                                                                    | °IIΠ        |
|  | 주문확업      | 인                                                                                                    | 하마기         |
|  | 정산내역      | 역 🔽                                                                                                    | - 가격: 1     |
|  | 정보수정      | 정 요청                                                                                                    |             |
|  | 업소정비      | 보신청 🗸                                                                                                    | 두마리         |
|  | 업소정보      | 보 관리                                                                                                    | - 가격: 2     |
|  | 리뷰 관      | hal and the second second second second second second second second second second second second second second s |             |
|  | 사장님머      | PR 관리                                                                                                    |             |
|  | 라이브       | 뷰/뭐먹지 관리 테 스                                                                                                    | E2          |
|  | 영업상태      | 태 변경                                                                                                    |             |
|  | 부가세       | 신고자료                                                                                                    | 치즈칠i        |
|  | 가게 메      | 뉴판 편집 🗾 🔽                                                                                                    | - 가격: 2     |

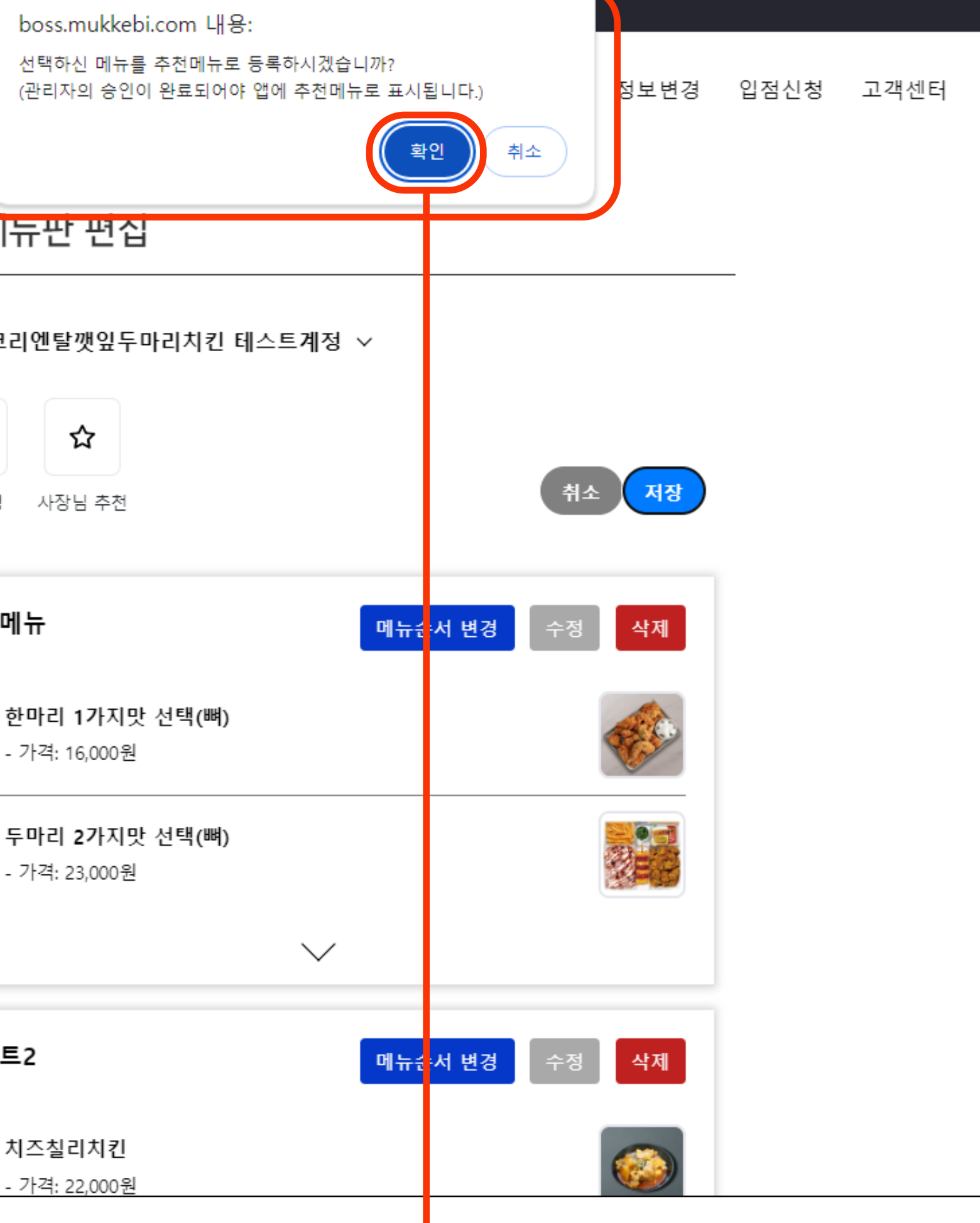

## 추천 메뉴는 당사 승인 완료시 노출됩니다

| ы | 깨비산히   사장민사이트   면깨비호;              | ногл     |                                         |               |       | 세비상의                           |
|---|------------------------------------|----------|-----------------------------------------|---------------|-------|--------------------------------|
| ļ | <b>먹 []   님 </b> 사장님사이!            | <b>E</b> | ▶먹깨                                     | 비상회           | 주문    | 석미                             |
|   | 업소관리                               | 7        | ├게 메뉴                                   | 판편            | 집     | 4                              |
|   | My shop                            |          | 🛒 코리(                                   | 엔탈깻잎          | 두마리   | 타임종<br>바로바<br>쿠폰               |
|   | 내 업소 관리 🛛 🔨                        |          | ÷                                       | ☆             |       | 스탬프                            |
|   | 타임할인<br>바로배달                       |          | 순서변경                                    | 사장님 추진        | 천     | 구군의<br>정산니<br>정보4              |
|   | 쿠폰 관리<br>스탬프 관리                    |          | 뼈닭메누                                    | Ŧ             |       | 입소 (<br>입소 (<br>리뷰 -           |
|   | 주문확인<br>정산내역<br>정보수정 요청            |          | <mark>추천메뉴</mark><br>한마리 1<br>- 가격: 16, | 가지맛 선<br>000원 | !택(뼈) | 라이!<br>라이!<br>영업선<br>부가서<br>가게 |
|   | 업소정보 신청<br>업소정보 관리                 |          | <mark>추천메뉴</mark><br>두마리 23             | 가지맛 선<br>000위 | !택(뼈) | 메뉴·<br>회원<br>히의                |
|   | 리뷰 관리<br>사장님PR 관리                  |          | - 71-4; 23,                             | 0002          |       | 되면                             |
|   | 라이브뷰/뭐먹지 관리<br>영업상태 변경<br>부가세 신고자료 |          | 테스트2                                    |               |       |                                |
|   |                                    |          |                                         |               |       |                                |

| ᆘ자                     |                                                                                                    | 닫기                              | 점신청 고객센터 |  |
|------------------------|----------------------------------------------------------------------------------------------------|---------------------------------|----------|--|
|                        | 한마리 1가지맛 선택(뼈) <sup>변경</sup>                                                                                       |                                 |          |  |
| <b>소관리</b><br>My shop  | 추천메뉴 사유 : [치킨]코리엔탈깻잎두마리치킨 테스트계정: (승인) 승인완료<br>11:07:45]<br>메뉴이미지 사유 : [치킨]코리엔탈깻잎두마리치킨 테스트계정: (승인) 등인완<br>14:19:20] | : [2024-03-11<br>:료 [2024-03-07 |          |  |
| 관리                     | 품절 숨김                                                                                                    |                                 |          |  |
|                        | 대표사진<br>택깨비 기본 이미지                                                                                                 |                                 |          |  |
| <u></u> 관리<br>!        | 메뉴 구성 변경<br>없음<br>메뉴 설명 <sup>변경</sup>                                                                              |                                 |          |  |
| ! 요청<br>! 신청           | 한마리(선택)+케이준감자튀김+치킨무+깻잎+콜라<br><b>가격 옵션</b>                                                                          |                                 |          |  |
| ! 관리<br>리              | 가격 + 16,000원                                                                                                    | 수정 삭제                           |          |  |
| R 관리<br>-/뭐먹지 관리       | + 가격옵션추가                                                                                                    | 순서 변경하기                         |          |  |
| 변경<br>신고자료<br>규판 편집    | <b>추가선택</b><br>- 콜라, 사이다, 환타 오렌지, 환타 파인애플                                                                          | 삭제                              |          |  |
| <sup>년</sup> 관리<br>보수정 | <b>맛 선택</b><br>- 후라이드, 양념, 간장                                                                                      | 삭제                              |          |  |
| 퇴                      | + 옵션그룹 추가                                                                                                    |                                 |          |  |
|                        | 메뉴 판매 매장목록                                                                                                    | 변경                              |          |  |
|                        | [치킨] 코리엔탈깻잎두마리치킨 테스트계정                                                                                             |                                 |          |  |
|                        |                                                                                                    |                                 |          |  |

#### ★ 반려 일시 사유와 함께 확인 가능합니다 반영하여 재 요청 부탁드리겠습니다

| 먹깨비상회   사장님사이트   먹깨비홈퍼 | 이지             |                       |
|------------------------|----------------|-----------------------|
| <b>멱김해범</b> 사장님사이트     | ▶ 먹깨비상회 주문확    | INH                   |
| 어ㅅ과리                   | 가게 메뉴판 편집      | ç                     |
| My shop                | 👮 코리엔탈깻잎두마리치   | 내업소                   |
| 내 업소 관리 🛛 🔨            | ₽ \$           | 타임할<br>바로배<br>쿠폰 관    |
| 타임할인                   | 순서변경 사장님 추천    | 스탬프                   |
| 바로배달                   |                | 주문확                   |
| 쿠폰 관리                  |                | 정산내                   |
| 스탬프 관리                 | 뼈냙메뉴           | <sup>공도구</sup><br>업소정 |
| 주문확인                   | 추천메뉴           | 업소정                   |
| 정산내역                   | 한마리 1가지맛 선택(뼈) | 리뷰 관                  |
| 정보수정 요청                | - 가격: 16,000원  | 사장님                   |
| 업소정보 신청                | 추천메뉴           | 영업상                   |
| 업소정보 관리                | 두마리 2가지맛 선택(뼈) | 부가세                   |
| 리뷰 관리                  | - 가격: 23,000원  | 가게 머                  |
| 사장님pR 관리               |                | 메뉴•옵                  |
| 라이브뷰/뭐먹지 관리            |                | 회원 정<br>회의 티          |
| 영업상태 변경                | 테스트2           | 최관 8                  |
| 부가세 신고자료               |                |                       |
| 가게 메뉴판 편집              | 치즈칠리치킨         |                       |
| 메뉴-옵션 관리               | - 가격: 22,000원  |                       |
| 회원 정보수정                |                |                       |

| 치즈칠리치킨   변경     메뉴이미지 사유: [치킨]코리엔탈깽요두마리치킨 테스트계장: (반려) 비율이나 형태가 왜:<br>사진 (원분을 역깨비측에 전달해주시면 조절하여 등록 가능합니다.) [2024-03-11 11:00:59     품질   숨김     대표사진   [11]     [11]   매매 기본 이미지     메뉴 구성   변경     치즈소스+철리소스   [11]     미뉴 설명   변경     국내산 생람에 싱싱한 소스가 딱   [12]     가격   + 22,000원   수정     + 가격음선추가   [순서 변경                                                                                                    | <u>유된</u>          |  |
|----------------------------------------------------------------------------------------------------|--------------------|--|
| 메뉴이미지 사유 : [치킨]코리엔탈깻심두마리치킨 테스트계정: (반려) 비율이나 형태가 왜 ·<br>사진 (원분율 역깨비측에 전달해주시면 조절하여 등록 가능합니다.) [2024-03-11 11:00:59     물질   습리     대표사진                                                                                                    | <u>유된</u> ]        |  |
| 품질   습감     대표사진   값값     값값   액께비기본 이미지     메뉴 구성   변경     치즈소스+철리소스   비뉴 설명     미뉴 설명   변경     국내산 생람에 성성한 소스가 딱   ····································                                                                                                    | ,<br>▼<br><b>1</b> |  |
| 품질   승김     대표사진   []     값   []     기적   []     가격   (]     가격   (]     나가옥은 전가   []     국가 옵션   []     값   []     값   [] <td< td=""><td>;<b>Л</b></td><td></td></td<> | ; <b>Л</b>         |  |
| 대표사진                                                                                                    | т <b>л</b>         |  |
| 교개비기본 이미지     미뉴 구성 변경     치즈소스+칠리소스     미뉴 설명 변경     국내산 생당에 싱싱한 소스가 딱     가격 옵션     가격     수정 수정 수정 수정     수가격옵션추가     순서 변경                                                                                                    | т <u>л</u>         |  |
| 색진등록   액깨비 기본 이미지     미뉴 구성   변경     치즈소스+칠리소스   비뉴 설명     메뉴 설명   변경     국내산 생당에 싱싱한 소스가 딱   기격     가격   소스     가격   수정     •가격옵션추가   순서 변경                                                                                                    | т <u>л</u>         |  |
| □ 나 구성   변경     □ 나 소 나 철 리   ····································                                                                                                    | ·제                 |  |
| 지조소수+칠리소스<br>대· 설명 변경<br>국· 내산 생당에 상상한 소스가 딱<br>가격 옵션<br>· 가격옵션추가<br>· 가격옵션추가<br>· 가격옵션추가<br>· 가격옵션추가<br>· · · · · · · · · · · · · · · · · · ·                                                                                                     | ·제                 |  |
| 메뉴 설명 변경<br>국내산 생닭에 싱싱한 소스가 딱<br>가격 옵션<br>↑거격 수정 ▲<br>• 가격옵션추가                                                                                                    | *제                 |  |
| 지대신 영향에 영정만 조선가 역<br>가격 옵션<br>(+가격옵션추가)<br>추가 옵션그룹 순서 변경                                                                                                    | *제                 |  |
| 가격 + 22,000원 수정 스   + 가격옵션추가     추가 옵션그룹 순서 변경                                                                                                    | 제                  |  |
| + 가격옵션추가   추가 옵션그룹                                                                                                    |                    |  |
| + 가격옵션추가<br>추가 옵션그룹 순서 변경                                                                                                    |                    |  |
| 추가 옵션그룹 순서 변경                                                                                                    | _                  |  |
|                                                                                                    | 하기                 |  |
| + 옵션그룹 추가                                                                                                    | _                  |  |
|                                                                                                    |                    |  |
| 메뉴 판매 매장목록 변화                                                                                                    | 23                 |  |
| [1] ㅋ그에 타깨이 드미그 1 키 테스트 게저                                                                                                    |                    |  |
| [사진] 포니팬글껫표구파니시한 데프트쉐영                                                                                                    |                    |  |
|                                                                                                    |                    |  |
|                                                                                                    |                    |  |
| 메뉴 삭제                                                                                                    |                    |  |
|                                                                                                    |                    |  |
|                                                                                                    |                    |  |

#### 일러스트, 그림 이미지 X (결물 금식 사진이어야 입니다)

제품이 없고 포장지만 있는 사진X

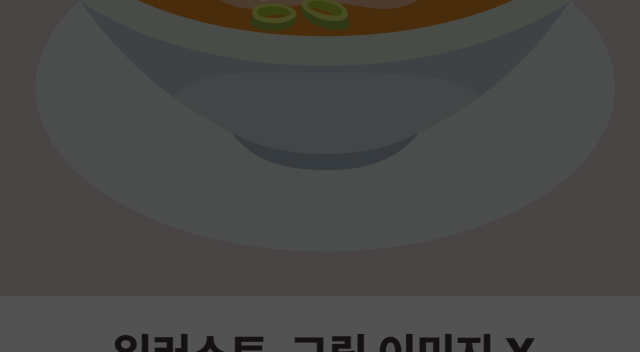

### 직접 촬영해 주세야합니다 **'반려 사유'는 먹깨비 메뉴 음식 사진 가이드, 아쉬운 사진 예시**를 참고해 주시길 바랍니다

워터마크가 들어가 있는 사진 X 저작권 문제가 될 수 있습니다

흐릿하거나 픽셀이 깨지는 사진 X

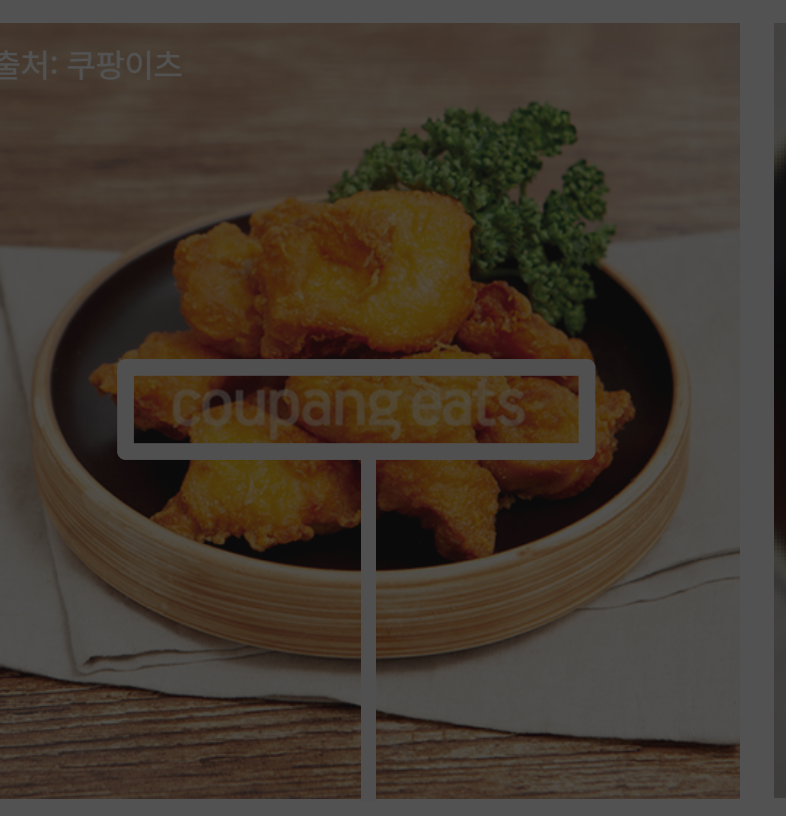

비율이 너무 왜곡된 사진 X 원본파일 주시면 디자인팀 에서 사이즈에 맞게 조절 해 드립니다.

음식위에 과도하게 그래픽이나 글씨가 들어간 사진 X (직접 촬영한 음식이어야 합니다 포스터X)

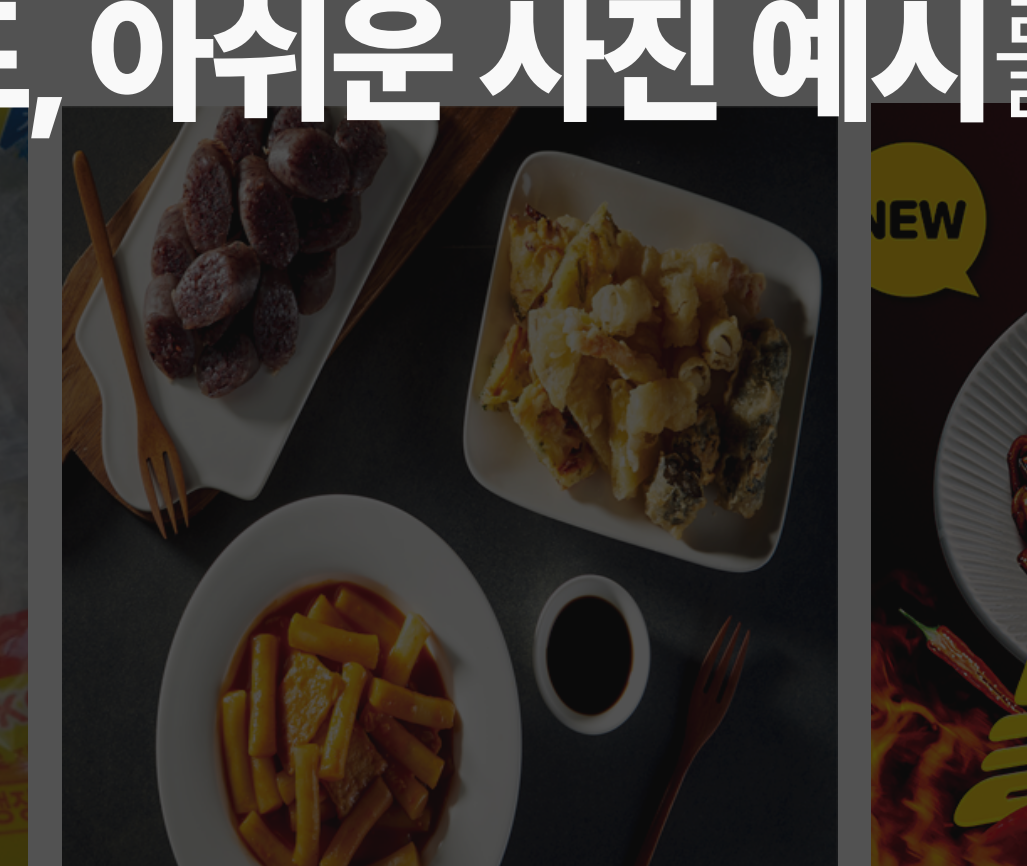

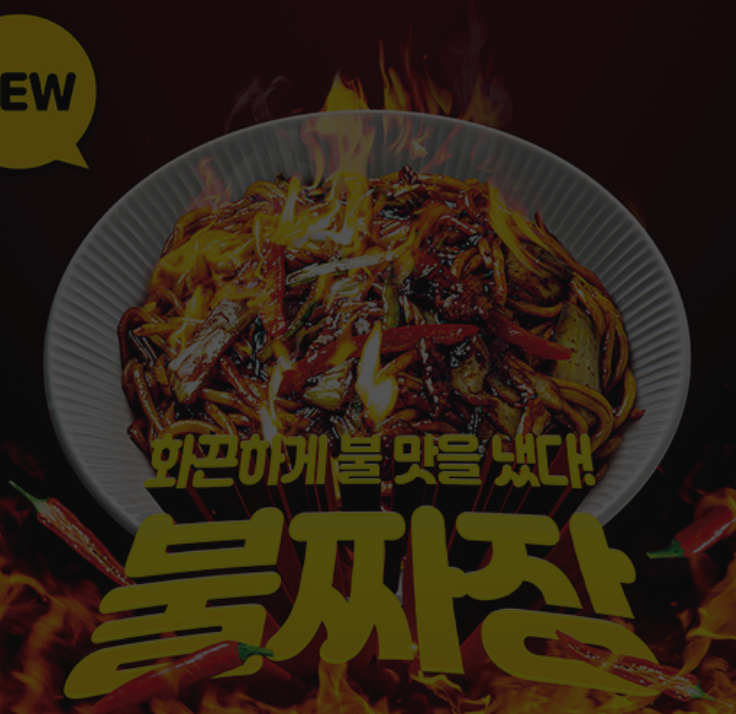

(실물 음식 사진이어야 합니다)

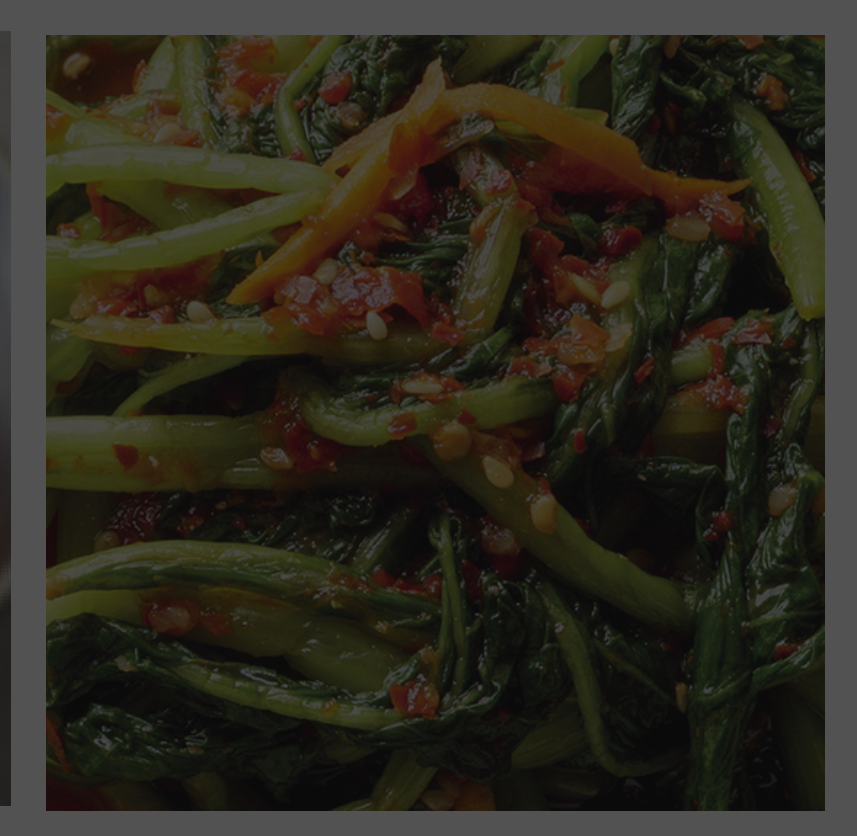

음식만 너무 확대 된 사진 X

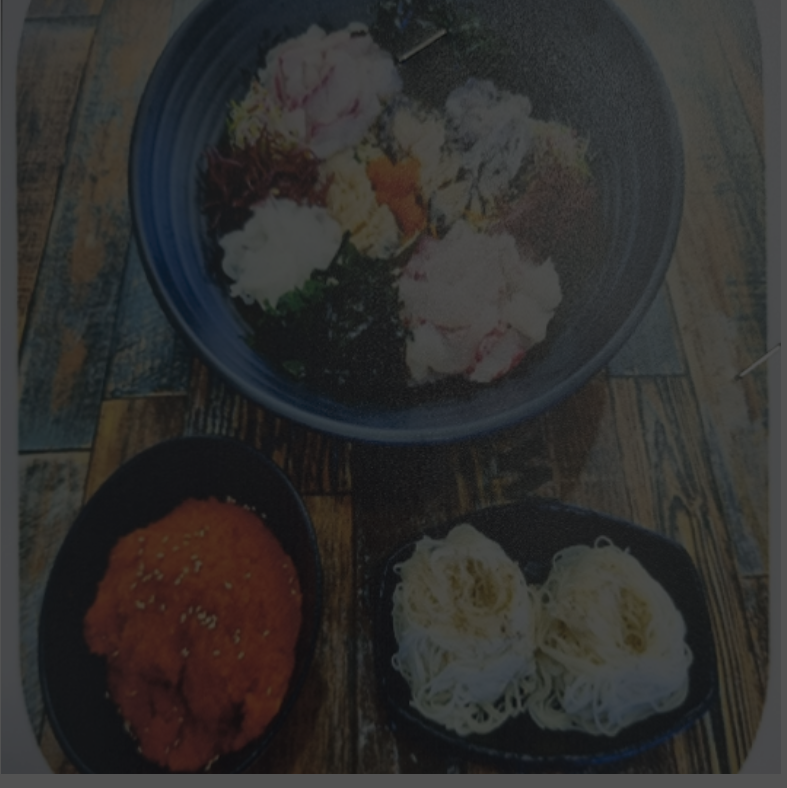

메뉴판 사진 촬영한 사진 X

### 공공 배달 앱 먹깨비를 이용해 주셔서 감사합니다 추가문의사항은 **1:1문의, 먹깨비 실시간 채팅상담** 또는 **먹깨비 고객센터 (1644-7817)**로 문의부탁드립니다 감사합니다.

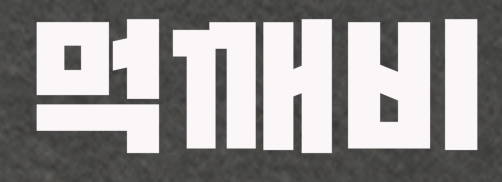

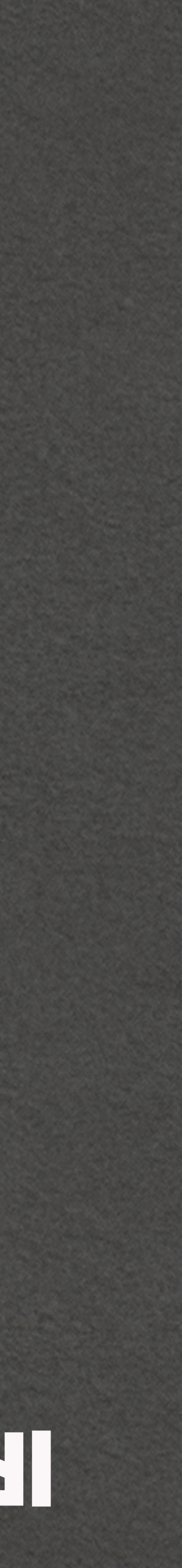